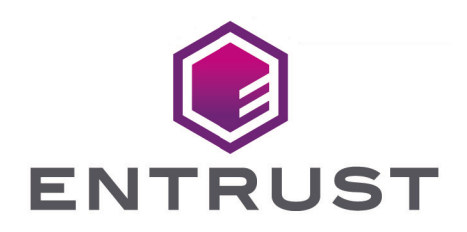

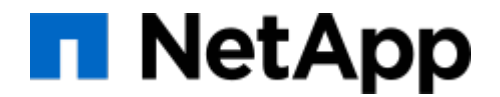

# NetApp ONTAP and Entrust KeyControl

#### **Integration Guide**

2025-02-06

© 2025 Entrust Corporation. All rights reserved.

### Table of Contents

| 1. Introduction                                                             |
|-----------------------------------------------------------------------------|
| 1.1. Product configuration                                                  |
| 1.2. Requirements                                                           |
| 2. Deploy KeyControl                                                        |
| 2.1. Deploy a KeyControl cluster                                            |
| 2.2. Create a KMIP Vault in KeyControl                                      |
| 2.3. KMIP server settings                                                   |
| 2.4. Install a signed certificate from your local root CA in the KeyControl |
| cluster                                                                     |
| 2.5. Create the KeyControl client certificate bundle                        |
| 3. Deploy NetApp Simulate ONTAP                                             |
| 4. Integrate KeyControl with NetApp ONTAP                                   |
| 4.1. Install the KeyControl client bundle into NetApp ONTAP                 |
| 4.2. Setup KeyControl as the external KMIP server                           |
| 5. Test integration                                                         |
| 5.1. Load the test scripts into NetApp ONTAP                                |
| 5.2. Execute the kmip_before_reboot_test.sh test script                     |
| 5.3. Execute the kmip_post_reboot_test.sh test script                       |
| 5.4. Enable FIPS mode                                                       |
| 5.5. Execute the before and post test scripts a second time                 |
| 5.6. Verify FIPS mode is unchanged after reboot                             |
| 6. Integrating with an HSM                                                  |
| 7. Additional resources and related products                                |
| 7.1. nShield Connect                                                        |
| 7.2. nShield as a Service                                                   |
| 7.3. KeyControl                                                             |
| 7.4. Entrust products                                                       |
| 7.5. nShield product documentation                                          |

# Chapter 1. Introduction

This document describes the integration of the NetApp ONTAP data management software with the Entrust KeyControl key management solution using the open standard KMIP protocol. KeyControl serves as a key manager for encryption keys by using various protocols, including KMIP.

#### 1.1. Product configuration

Entrust has successfully tested the integration of KeyControl with NetApp ONTAP in the following configurations:

| Product            | Version           |
|--------------------|-------------------|
| NetApp ONTAP       | 9.14.1.P10        |
| Entrust KeyControl | 10.4.1 and 10.3.1 |

#### 1.2. Requirements

Before starting the integration process, familiarize yourself with:

- NetApp ONTAP 9 Online Documentation.
- Entrust KeyControl Online Documentation Set.

## Chapter 2. Deploy KeyControl

#### 2.1. Deploy a KeyControl cluster

For the purpose of this integration, a two-node cluster was deployed.

Follow the installation and setup instructions in the *KeyControl nShield HSM Integration Guide*. You can access it from the Entrust Document Library and from the nShield Product Documentation website.

Make sure the KeyControl KMIP Vault gets created and certificates are generated for NetApp ONTAP. These certificates are used in the configuration of the KMS described below.

Also add a record in your DNS server for the KeyControl cluster. Associate all KeyControl Cluster node IPs to the one record.

The following sections describe how to create the KeyControl KMIP Vault and certificates.

#### 2.2. Create a KMIP Vault in KeyControl

The KeyControl Vault appliance supports different type of vaults that can be used by all type of applications. This section describes how to create a KMIP Vault in the KeyControl Vault Server.

Refer to the Creating a Vault section of the admin guide for more details.

- 1. Sign in to the KeyControl Vault Server web user interface:
  - a. Use your browser to access the IP address of the server.
  - b. Sign in using the **secroot** credentials.
- 2. If not in the **Vault Management** interface, in the top menu bar, on the right side, select **Switch to: Manage Vaults**.

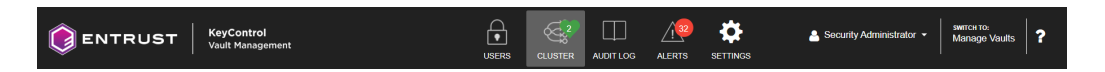

3. In the KeyControl Vault Management interface, select Create Vault.

# + Create Vault

4. In the **Create Vault** page, create a **KMIP** Vault:

| Field               | Value                                                             |
|---------------------|-------------------------------------------------------------------|
| Туре                | КМІР                                                              |
| Name                | Vault name                                                        |
| Description         | Vault description                                                 |
| Email Notifications | Enable it if using email to communicate with Vault administrators |
| Admin Name          | Vault administrator<br>username                                   |
| Admin Email         | Vault administrator email                                         |

For example:

| A vault will have unique authentication and management.                                                                                 |                  |
|----------------------------------------------------------------------------------------------------|------------------|
| Туре                                                                                                    |                  |
| Choose the type of vault to create                                                                                                    |                  |
| КМІР                                                                                                    | ~                |
| Name *                                                                                                    |                  |
| NetApp-ONTAP                                                                                                    |                  |
| Description<br>Optionally add a short description to help identify this vault.                                                          |                  |
| KMIP vault for NetApp ONTAP integration.                                                                                                |                  |
| Max. 300 characters                                                                                                    | //               |
| Email Notifications                                                                                                    | OFF              |
| A SMTP needs to be configured to turn on email notifications                                                                            |                  |
| Use email to communicate with Vault Adminsitrators, including their temporary passw                                                     | ords.            |
| Turning off email notifications means you will see and need to give temporary passwor<br>to Vault Admins.                               | rds              |
| Administrator<br>Invite an individual to have complete access and control over this vault. They wil<br>for inviting additional members. | l be responsible |
| Admin Name*                                                                                                    |                  |
| Administrator                                                                                                    |                  |
| Admin Email *                                                                                                    |                  |
| MAAN MAAN @MAANNY COM                                                                                                    |                  |

5. Select Create Vault.

| Vault Successfully Created                                                                          |  |  |  |  |
|----------------------------------------------------------------------------------------------------|--|--|--|--|
| You will need to send the following information to the Vault Admin so they can log into their vault |  |  |  |  |
| Vault URL                                                                                           |  |  |  |  |
|                                                                                                    |  |  |  |  |
| 🖪 Сору                                                                                              |  |  |  |  |
| User Name                                                                                           |  |  |  |  |
| 🗈 Сору                                                                                              |  |  |  |  |
| Temporary Password                                                                                  |  |  |  |  |
| 🔁 Сору                                                                                              |  |  |  |  |
|                                                                                                    |  |  |  |  |
| Close                                                                                               |  |  |  |  |
|                                                                                                    |  |  |  |  |

The new vault's URL and sign-in credentials will be emailed to the administrator's email address entered above. This is the password that will be used to sign in for the first time to the KMIP vault's space in KeyControl. In closed gap environments where email is not available, the URL and signin credentials are displayed at this time. That can be copied and sent to the user.

- 6. Bookmark the KMIP Vault URL.
- 7. Select Close.

i

8. The newly created Vault is added to the **Vault Management** dashboard and the KMIP server settings on the appliance are **enabled**.

For example:

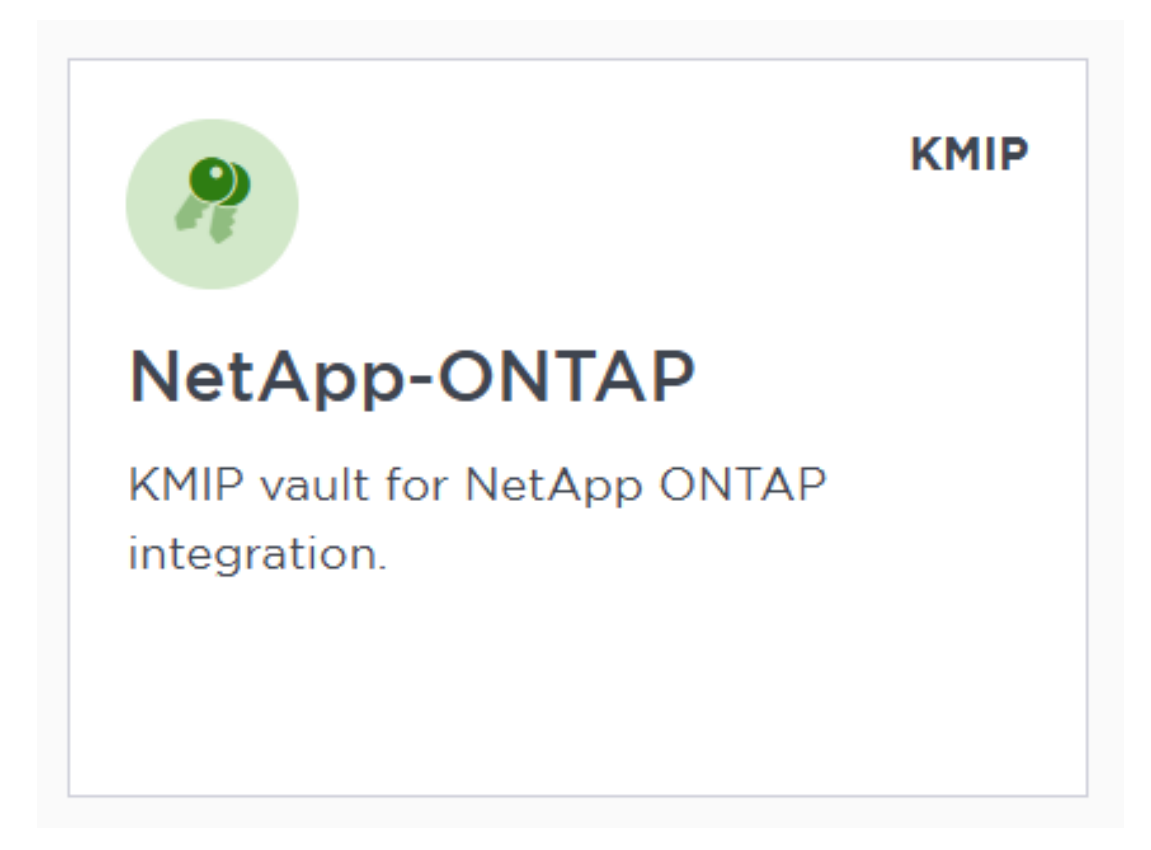

9. Sign in to the URL provided above with the temporary password. Change the initial password when prompted. Sign in again to verify.

#### 2.3. KMIP server settings

The KMIP server settings are set at the KeyControl appliance level and apply to all the KMIP vaults in the appliance. After a KMIP vault is created, it is automatically set to **ENABLED**.

To use external key management and configure the KeyControl Vault KMIP settings, refer to the KeyControl Vault for KMIP section of the admin guide.

When you are using external key management, as is the case in this solution, the KeyControl server is the KMIP server and the NetApp server is the KMIP client.

- 1. Log into the KeyControl server vault management UI as **secroot**.
- 2. Select the **Settings** icon on the top right to view/change the KMIP settings.

The defaults settings are appropriate for most applications but you can change settings to suit your environment.

| Settings                                                                                                    |                                              |
|----------------------------------------------------------------------------------------------------|----------------------------------------------|
| KMIP Vault Settings<br>Define the default setting for all KMIP vaults. KMIP setting state should be<br>enabled to make any changes.                                                                                                    | Actions ~                                    |
| ENABLED                                                                                                    |                                              |
| Port*                                                                                                    |                                              |
| 5696                                                                                                    |                                              |
| Auto Reconnect On Off                                                                                                    |                                              |
| Verify                                                                                                    |                                              |
| Yes No                                                                                                    |                                              |
| Non-blocking I/O<br>If set to yes, the client requires non-blocking I/O                                                                                                    |                                              |
| Ves No                                                                                                    |                                              |
| Log Level *                                                                                                    |                                              |
| CREATE-MODIFY V                                                                                                    |                                              |
| TLS         By default, both TLS 1.2 and TLS 1.3 are supported. Select TLS 1.3 below to only enable TLS 1.3.         TLS 1.3         TLS 1.2, TLS 1.3                                                                                                    |                                              |
| SSL/TLS Ciphers<br>Enter comma separated cipher names                                                                                                    |                                              |
| ECDHE-ECDSA-AES256-GCM-SHA384,ECDHE-RSA-AES256-GCM-SHA384,ECDHE-ECDSA-AES2<br>CCM,ECDHE-ECDSA-AES128-GCM-SHA256,ECDHE-RSA-AES128-GCM-SHA256,ECDHE-ECDSA-A<br>CCM,DHE-RSA-AES256-GCM-SHA384,DHE-RSA-AES256-CCM,DHE-RSA-AES128-GCM-SHA256,D<br>AES128-CCM,DSK-AES256-GCM-SHA384,DHE-RSA-AES256-CCM,DSK-AES128-GCM-SHA256,D<br>CCM,DHE-RSA-AES256-GCM-SHA384,DHE-RSA-AES256-CCM,DSK-AES128-GCM-SHA256,D<br>SK-AES256-GCM-SHA384,DHE-RSA-AES256-CCM,DSK-AES128-GCM-SHA256,D<br>CCM,DHE-RSA-AES256-GCM-SHA384,DHE-RSA-AES256-CCM,DSK-AES128-GCM-SHA256,D<br>SK-AES256-GCM-SHA384,DHE-RSA-AES256-CCM,DHE-RSA-AES128-GCM-SHA256,D<br>SK-AES256-GCM-SHA384,DHE-RSA-AES256-CCM,D<br>SK-AES128-CCM,DSK-AES256-GCM-SHA384,D<br>SK-AES256-GCM-SHA384,D<br>SK-A | 256-<br>ES128-<br>DHE-RSA-<br>128-<br>HE DEL |
| Certificate Types <ul> <li>Default</li> <li>Custom</li> </ul>                                                                                                    |                                              |
|                                                                                                    |                                              |
| Apply Cancel                                                                                                    |                                              |

3. Select Apply.

#### 2.4. Install a signed certificate from your local root CA in the KeyControl cluster

You can use any CA for this integration. This guide describes an integration in which a Microsoft Windows CA was configured as a local root CA.

#### 2.4.1. Create a CSR

- 1. Log into the KeyControl server vault management UI as **secroot**.
- 2. In the **Vault Management** dashboard, select the **Settings** icon on the top right.

- 3. Select the Action icon pull-down menu. Then select Generate CSR.
- 4. Enter your information.

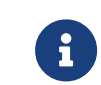

Include the FQDN and / or IP of all the KeyControl nodes in the **Subject Alternative Names**.

For example:

| Generate Certificate Signing Request                                                                                  | $\times$ |
|----------------------------------------------------------------------------------------------------|----------|
| Common Name*                                                                                                    |          |
| KeyControlVault                                                                                                    |          |
| Locality *                                                                                                    |          |
| Sunrise                                                                                                    |          |
| State*                                                                                                    |          |
| FL                                                                                                    |          |
| Subject Alternative Names *<br>Define all the domain names and IP addresses that you want secured by this certificate | 1        |
| kcv-1041-node-1.interop.local x kcv-1041-node-2.interop.local x                                                       |          |
| ×                                                                                                    |          |
| Press enter or tab after each value                                                                                   |          |
| Key Size *                                                                                                    |          |
| 4096                                                                                                    |          |
| Country *                                                                                                    |          |
| US                                                                                                    |          |
| Organization *                                                                                                    |          |
|                                                                                                    |          |
| Organization Unit*                                                                                                    |          |
|                                                                                                    |          |
|                                                                                                    |          |
| Cancel Download Su                                                                                                    | bmit     |

#### 5. Select Submit.

6. Once Submitted, Select Download. The CSR pem file is downloaded to your

downloads folder.

7. Store the file so it can be signed in the next section.

#### 2.4.2. Sign the certificate

- 1. Log into your local root CA with Administrator privileges.
- 2. Transfer the CSR created above to a local folder in your local root CA server. (Downloads folder)
- 3. Launch the **Certificate Authority** application.
- Right-click on the <certification authority name> in the left pane and select All Tasks / Submit new request....
- 5. Select the copied CSR.
- 6. Select certification authority name / Pending Request in the left pane.
- 7. Right-click on the request in the right pane and select **All Tasks** / **Issue**.
- 8. Select certification authority name / Issued Certificates in the left pane.
- 9. Select the certificate.

For example:

| <b>,</b> | Certificate                                                                                                    | × |
|----------|----------------------------------------------------------------------------------------------------|---|
| Ge       | eneral Details Certification Path                                                                                   |   |
|          | Certificate Information<br>This certificate is intended for the following purpose(s):<br>• All application policies |   |
|          |                                                                                                    |   |
|          | Issued to: KeyControlVault                                                                                          |   |
|          | Issued by: INTEROP-ROOT-CA-CA                                                                                       |   |
|          | Valid from 1/13/2025 to 9/26/2034                                                                                   |   |
|          | Issuer Statement                                                                                                    |   |
|          | OK                                                                                                    |   |

- Select the Details tab / Copy to File.... Follow the instructions, selecting Base-64 encoded X.509 in Export File Format. Save as keycontrolvault in the Downloads folder.
- 11. Export the local root CA certificate in pem format.

```
C:\Users\Administrator>certutil -ca.cert C:\Users\Administrator\Downloads\rootcacert.cer
CA cert[0]: 3 -- Valid
CA cert[0]:
-----BEGIN CERTIFICATE-----
MIIDFTCaaa2gAwbbbgIQepb3APptddd0v11kVoDg1jANBgkqhki69w0BAQsFADAd
.
.
.
.
18BAfZuJ/givxxk05ukP52FD3iVYMGoxWQ==
-----END CERTIFICATE-----
CertUtil: -ca.cert command completed successfully.
```

Now make it in **pem** format:

```
C:\Users\Administrator>certutil -encode C:\Users\Administrator\Downloads\rootcacert.cer
C:\Users\Administrator\Downloads\rootcacert.pem.cer
Input Length = 793
Output Length = 1150
```

CertUtil: -encode command completed successfully.

12. Copy the keycontrolvault.cer certificate and the rootcacert.pem.cer to a location accessible by the KeyControl server.

#### 2.4.3. Install certificate

- 1. Log into the KeyControl server vault management UI as **secroot**.
- 2. In the **Vault Management** dashboard, select the **Settings** icon on the top right.
- 3. Select **Custom** radio button in **Certificate Types**.
- 4. Browse and select the certificate as shown.

| Certificate Types <ul> <li>Default</li> <li>Custom</li> </ul>             |                     |  |  |  |
|---------------------------------------------------------------------------|---------------------|--|--|--|
| SSL Certificate*                                                          |                     |  |  |  |
| Browse Preview                                                            | keycontrolvault.cer |  |  |  |
| CA Certificate*                                                           |                     |  |  |  |
| Browse Preview                                                            | rootcacert.pem.cer  |  |  |  |
| Do you want to use this CA certificate to verify KMIP client certificate? |                     |  |  |  |
| Private Key<br>Browse                                                     |                     |  |  |  |
| Password                                                                  |                     |  |  |  |
|                                                                           |                     |  |  |  |
| Apply Cancel                                                              |                     |  |  |  |

- 5. The other defaults settings are appropriate for most applications. Make any changes necessary.
- 6. Select **Apply**.

#### 2.5. Create the KeyControl client certificate bundle

Certificates are required to facilitate the KMIP communications from the KeyControl KMIP Vault and NetApp ONTAP application and conversely. The builtin capabilities in KeyControl are used to create and publish the certificate.

- 1. Login to the KMIP Vault with the URL and credentials from Create a KMIP Vault in KeyControl.
- 2. Select **Security**, then **Client Certificates**.

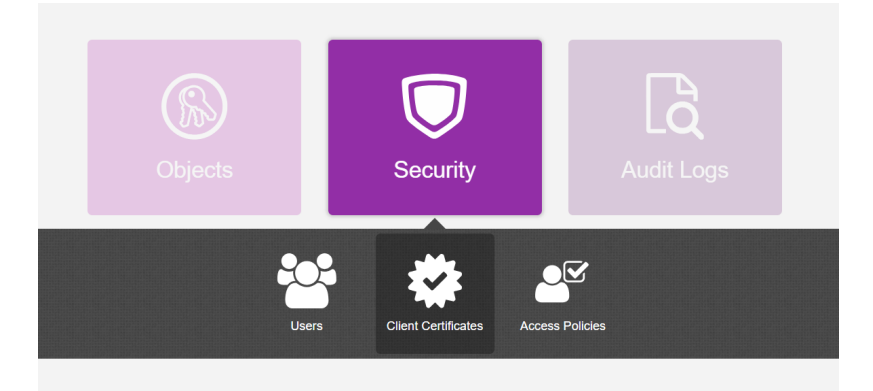

- 3. In the **Manage Client Certificate** page, select the **+** icon on the right to create a new certificate. The **Create Client Certificate** dialog box appears.
- 4. In the Create Client Certificate dialog box:
  - a. Enter the certificate name.
  - b. Enter the expiration date.
  - c. Leave Certificate Signing Request (CSR) field as default.
  - d. Select Create.

For example:

| Create Client Certificate                   |        | ×      |
|---------------------------------------------|--------|--------|
| Add Authentication for Certificate          |        |        |
| Certificate Name *                          |        |        |
| NetApp-ONTAP                                |        |        |
| Certificate Expiration *                    |        |        |
| Jan 13, 2026                                |        |        |
| Certificate Signing Request (CSR)<br>Browse |        |        |
| Encrypt Certificate Bundle                  |        |        |
|                                             | Cancel | Create |

The new certificates are added to the **Manage Client Certificate** pane.

| # Home                    | e Client Certificates 🗙 |                    |                     |                             |                |  |
|---------------------------|-------------------------|--------------------|---------------------|-----------------------------|----------------|--|
| Manage Client Certificate |                         |                    |                     |                             |                |  |
| Filter                    |                         |                    |                     |                             | ى Download 🕇 🖞 |  |
| ľ                         | Name                    | Valid From         | Expiration          | Generated From External CSR | Authentication |  |
| <b>N</b>                  | letApp-ONTAP            | Jan 13, 2025, 12:3 | Jan 13, 2026, 12:35 | No                          | Disable        |  |

- 5. Select the certificate and select the **Download** icon to download the certificate.
- 6. Unzip the downloaded file.

```
unzip NetApp-ONTAP_2025-01-13-17-37-32.zip
Archive: NetApp-ONTAP_2025-01-13-17-37-32.zip
inflating: NetApp-ONTAP.pem
inflating: cacert.pem
```

It contains the following:

• A certname.pem file that includes both the client certificate and private key. In this example, this file is called NetApp-ONTAP.pem.

The client certificate section of the certname.pem file includes the lines "----BEGIN CERTIFICATE-----" and "-----END CERTIFICATE-----" and all text between them.

The private key section of the certname.pem file includes the lines "-----BEGIN PRIVATE KEY-----" and "-----END PRIVATE KEY-----" and all text in between them.

- A cacert.pem file which is the root certificate for the KMS cluster. It is always named cacert.pem.
- 7. These files will be used to establish trust between KeyControl and NetApp.

For more information on how to create a certificate bundle, see Establishing a Trusted Connection with a KeyControl-Generated CSR.

### Chapter 3. Deploy NetApp Simulate ONTAP

This integration testing was performed using Simulate ONTAP configured as a single node. Simulate ONTAP 9.x is a virtual simulator for ONTAP<sup>®</sup> software. The virtual simulator was deployed as a virtual machine in VMware.

- 1. Download the simulator ova file from Simulate ONTAP Download
- 2. Deploy the virtual machine. For the purpose on this integration, the **STORAGE SYSTEM NAME** is set to **mycluster**.
- 3. Add a record in your DNS server for the **Cluster Management**.
- 4. Configure the NTP server per NetApp documentation.
- 5. Install the root CA certificate from your root CA.

```
mycluster::> security certificate install -vserver mycluster -type server-ca -subtype kmip-cert
....
You should keep a copy of the CA-signed digital certificate for future reference.
The installed certificate's CA and serial number for reference:
CA: INTEROP-ROOT-CA-CA
serial: 7A96F700FA6D70984EBF5D645680E0D6
The certificate's generated name for reference: INTEROP-ROOT-CA-CA
```

Note the certificate's generated name above, e.g. **interop-CONTROLLER-CA-CA**. It will be needed in section Setup KeyControl as the external KMIP server.

# Chapter 4. Integrate KeyControl with NetApp ONTAP

#### 4.1. Install the KeyControl client bundle into NetApp ONTAP

1. Open a command window and remote login into the NetApp ONTAP Cluster Management.

% ssh admin@xxx.xxx.xxx.xxx

2. Install the KeyControl Client Certificate into NetApp ONTAP.

Paste the certificate section from the NetApp-ONTAP.pem file from section Create the KeyControl client certificate bundle when prompted. Paste the private key section when prompted.

```
mycluster::> security certificate install -vserver mycluster -type client -subtype kmip-cert
Please enter Certificate: Press <Enter> when done
----BEGIN CERTIFICATE---
MIIEaDCCA1CgAwIBAgIEfhphJTANBgkqhkiG9w0BAQsFADBXMQswCQYDVQQGEwJV
Ib/yNAFPx5aYqVv7b1RKCnTUYnhn/dyGPUuVQgrtQRKx6tQUbLhIHW/z8qMzJf/w
hnQE/yaXuHl3ofbRJ9Q9IxtYz4jtdluEXQkVxUvu+weqYz6l+jl+7CeFv02yhjSd
bX8bICgNVFhPjoxY7/BLFCaBDhsnhYpO9Wr1uXh6TxbmnxSwYipZLzBGpnag147V
RMM5ZEqIjkwJh1CurTN5JuLFZPYV9zNNHKKEiQ==
-----END CERTIFICATE-----
Please enter Private Key: Press <Enter> when done
----BEGIN PRIVATE KEY---
MIIJQwIBADANBgkqhkiG9w0BAQEFAASCCS0wggkpAgEAAoICAQCj7+BP2YfDiUiW
QiHLPgQodyWE0z050+2c/vBopas2bCz8y/klWwm87Er8LAgP3PhFcGMe4+N1FB4V
W0toY9yZQ6MI6mtMCtISGPnCOdpcKv8SF8Btf76PTlpUzzJ3qBbg+3XytojZ4udg
T0ScRW+7m8qKuyJCbC7oLyEaeuMcU/A=
----END PRIVATE KEY-
Enter certificates of certification authorities (CA) which form the certificate chain of the client
certificate.
This starts with the issuing CA certificate of the client certificate and can range up to the root CA
certificate.
Do you want to continue entering root and/or intermediate certificates \{y|n\}: n
You should keep a copy of the private key and the CA-signed digital certificate for future reference.
The installed certificate's CA and serial number for reference:
CA: HyTrust KeyControl Certificate Authority
serial: 7E1A6125
```

The certificate's generated name for reference: NetApp-ONTAP

3. Note the certificate's generated name above, e.g. **NetApp-ONTAP**. It will be needed in section Setup KeyControl as the external KMIP server.

#### 4.2. Setup KeyControl as the external KMIP server

- 1. Open a command window and remote login into the NetApp ONTAP Cluster Management.
- 2. Enable the external KMIP server.

The argument of **-client-cert** is the certificate's generated name from section Install the KeyControl client bundle into NetApp ONTAP: **NetApp-ONTAP**. The argument of **-server-ca-certs** is the certificate's generated name from section Deploy NetApp Simulate ONTAP: **INTEROP-ROOT-CA-CA**.

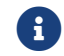

Notice the IP of both nodes in the KeyControl cluster.

mycluster::> security key-manager external enable -key-servers xx.xxx.xxx:5696,xx.xxx.xxx:5696 -client-cert NetApp-ONTAP -server-ca-certs INTEROP-ROOT-CA-CA

3. Verify the external key-management is configured.

| mycluster::> security key-manager external show-status                                                         |                        |  |  |  |
|----------------------------------------------------------------------------------------------------|------------------------|--|--|--|
| Node Vserver Primary Key Server Status                                                                         |                        |  |  |  |
| <pre>mycluster-01     mycluster         xx.xxx.xxx:5696         xx.xxx.xxx:5696 2 entries were displayed</pre> | available<br>available |  |  |  |

### Chapter 5. Test integration

This test procedure requires test scripts available from NetApp. The output files resulting from executing the test scripts need to be sent back to NetApp for verification.

#### 5.1. Load the test scripts into NetApp ONTAP

- 1. Open a command window and remote login into the NetApp ONTAP Cluster Management.
- 2. Set diagnostics.

```
mycluster::> set diag
Warning: These diagnostic commands are for use by NetApp personnel only.
Do you want to continue? {y|n}: y
mycluster::*>
```

3. Enter system shell.

Provide the password when prompted.

```
mycluster::*> systemshell -node mycluster-01
  (system node systemshell)
diag@127.0.0.1's password:
Warning: The system shell provides access to low-level
diagnostic tools that can cause irreparable damage to
the system if not used properly. Use this environment
only when directed to do so by support personnel.
```

mycluster-01%

4. Copy the test script files from a server of your choice into the Systemshell of the NetApp ONTAP node.

Provide the password when prompted.

```
mycluster-01% scp root@xx.xxx.xxx:/root/Downloads/kmip_before_reboot_test.sh .
kmip_before_reboot_test.sh 100% 7346 731.0KB/s
00:00
SSH terminating : scp.c : main : 690,errs = 0.
mycluster-01% scp root@xx.xxx.xxx:/root/Downloads/kmip_post_reboot_test.sh .
kmip_post_reboot_test.sh 100% 6047 3.6MB/s
00:00
SSH terminating : scp.c : main : 690,errs = 0.
```

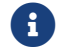

The test scripts were provided by NetApp.

5. Verify the test scripts files are in the current directory.

```
mycluster-01% ls
kmip_before_reboot_test.sh kmip_post_reboot_test.sh
```

# 5.2. Execute the kmip\_before\_reboot\_test.sh test script

- 1. Open a command window and remote login into the NetApp ONTAP Cluster Management.
- 2. Set diagnostics.

```
mycluster::> set diag
Warning: These diagnostic commands are for use by NetApp personnel only.
Do you want to continue? {y|n}: y
```

mycluster::\*>

3. Enter Systemshell.

Provide the password when prompted.

```
mycluster::*> systemshell -node mycluster-01
  (system node systemshell)
  diag@127.0.0.1's password:
Warning: The system shell provides access to low-level
  diagnostic tools that can cause irreparable damage to
  the system if not used properly. Use this environment
  only when directed to do so by support personnel.
mycluster-01%
```

4. Execute the kmip\_before\_reboot\_test.sh test script and redirect the output to file kmip\_before\_reboot\_test.txt.

KeyControl presents itself as a single entity even though it may be composed of multiple nodes (two in this test case). Therefore, select **no** if the **Please enter whether this is a clustered key-server config (yes or no):** question is shown.

```
mycluster-01% bash kmip_before_reboot_test.sh | tee kmip_before_reboot_test.txt
Please enter key server name: KeyControl
Please enter key server version: 10.4.1
```

Executing script kmip\_before\_reboot\_test - version 2.0 Testing DOT: NetApp Release 9.14.1P10: Thu Nov 28 12:32:16 UTC 2024 <10> with Key Manager: KeyControl 10.4.1 Step 1 - Get local node name Local node name is mvcluster-01 Step 2 - Check if key-servers are registered Key server is configured and status is available Step 3 - Turn on logging for key management 216 entries were modified. Step 4 - Create a KMIP log file Step 5 - Create data storage aggregate - test\_aggr [Job 32] Job succeeded: DONE Sleeping for 10 seconds before checking if aggregate was created... Step 6 - Verify aggregate exists Aggregate was created successfully. Step 7 - Create data vserver - test vserver [Job 33] Sleeping for 10 seconds before checking if vserver was created... [Job 33] Job succeeded: Vserver creation completed. Step 8 - Verify vserver exists Vserver was created successfully. Step 9 - Create 2 encrypted volumes [Job 34] Job succeeded: Successful [Job 35] Job succeeded: Successful Step 10 - Verify encrypted volumes are online Vserver Volume Aggregate State Type Size Available Used% \_\_\_\_ \_\_\_\_\_ test\_vservertest\_vol\_1test\_aggronlineRW20MB18.77MB1%test\_vservertest\_vol\_2test\_aggronlineRW20MB18.79MB1% 2 entries were displayed. Volume test\_vol\_1 was created successfully. Volume test\_vol\_2 was created successfully. Step 11 - Run key-manager key query Node: mycluster-01 Vserver: mycluster Key Manager: xx.xxx.xxx:5696 Key Manager Type: KMIP Key Manager Policy: -Key Tag Key Type Encryption Restored 09f0e909-dce0-11ef-8bd5-0050568b2de8 VEK XTS-AES-256 true 06ac08eb-dce0-11ef-8bd5-0050568b2de8 VEK XTS-AES-256 true Key ID: 0000000000000000000000000000000084075559fbc352b558db71f7a73f4da0000000000000000 Node: mycluster-01 Vserver: mycluster Key Manager: xx.xxx.xxx.xxx:5696 Key Manager Type: KMIP Key Manager Policy: -Key Tag Key Type Encryption Restored 09f0e909-dce0-11ef-8bd5-0050568b2de8 VEK XTS-AES-256 true 06ac08eb-dce0-11ef-8bd5-0050568b2de8 VEK XTS-AES-256 true

```
4 entries were displayed.
Step 12 - Create NSE key
Step 13 - Get the NSE key
NSE key id is displayed.
Step 14 - Run key-manager key query
         Node: mycluster-01
       Vserver: mycluster
     Key Manager: xx.xxx.xxx:5696
 Key Manager Type: KMIP
Key Manager Policy: -
Key Tag
                       Key Type Encryption Restored
      _____
                       NSE-AK AES-256
test
                                     true
  Key ID: 000000000000000000000000000000008e2e389af67414b030ecc5315f6580840000000000000000
09f0e909-dce0-11ef-8bd5-0050568b2de8 VEK XTS-AES-256 true
  06ac08eb-dce0-11ef-8bd5-0050568b2de8 VEK XTS-AES-256 true
  Node: mycluster-01
       Vserver: mycluster
     Key Manager: xx.xxx.xxx:5696
 Key Manager Type: KMIP
Key Manager Policy: -
Key Tag
                       Key Type Encryption Restored
                       test
                       NSE-AK AES-256 true
  Key ID: 000000000000000000000000000000008e2e389af67414b030ecc5315f6580840000000000000000
09f0e909-dce0-11ef-8bd5-0050568b2de8 VEK XTS-AES-256 true
  Key ID: 00000000000000000000000000000000003f4e84f2b556f26f515687f506a7b30000000000000000
06ac08eb-dce0-11ef-8bd5-0050568b2de8 VEK XTS-AES-256 true
  Key ID: 0000000000000000000000000000000084075559fbc352b558db71f7a73f4da0000000000000000
6 entries were displayed.
Step 15 - Run debug smdb table cryptomodKeyTable show
                                 cryptomodKeyTable show output is
       key-index key-id
node
                                                                  key
key-type key-digest
      mvcluster-01 0
             000000000000000000 XTS-AES-256 85b99396413ad70c512eb2b242d8387f030f37985e3961573b4f80744a1ea437
0000000000000000000 XTS-AES-256 460dcd3713837df4b766a73da1c97511a6ce5912b560e418978a1f19960d8fef
              mycluster-01 2
NSF-AK
       60db26cb257a0089a48e98743e21e216d3266e15da0742ec243eb2287148412b
3 entries were displayed.
Step 16 - Check if key-servers are registered
                            Key server is configured and status is available
Step 17 - Get output of /cfcard/kmip/servers.cfg file
 (system node systemshell)
xx.xxx.xxx.xxx:5696.host=xx.xxx.xxx.xxx
xx.xxx.xxx:5696.port=5696
xx.xxx.xxx.xxx:5696.trusted_file=/cfcard/kmip/certs/CA.pem
xx.xxx.xxx:5696.protocol=KMIP1_4
```

```
xx.xxx.xxx.xxx:5696.timeout=25
xx.xxx.xxx.xxx:5696.nbio=1
xx.xxx.xxx:5696.cert_file=/cfcard/kmip/certs/client.crt
xx.xxx.xxx:5696.key_file=/cfcard/kmip/certs/client.key
xx.xxx.xxx:5696.ciphers="TLSv1.2:kRSA:!CAMELLIA:!IDEA:!RC2:!RC4:!SEED:!eNULL:!aNULL"
xx.xxx.xxx:5696.verify=true
xx.xxx.xxx:5696.host=xx.xxx.xxx.xxx
xx.xxx.xxx.xxx:5696.port=5696
xx.xxx.xxx:5696.trusted_file=/cfcard/kmip/certs/CA.pem
xx.xxx.xxx:5696.protocol=KMIP1_4
xx.xxx.xxx:5696.timeout=25
xx.xxx.xxx:5696.nbio=1
xx.xxx.xxx.xxx:5696.cert_file=/cfcard/kmip/certs/client.crt
xx.xxx.xxx:5696.key_file=/cfcard/kmip/certs/client.key
xx.xxx.xxx.5696.ciphers="TLSv1.2:kRSA:!CAMELLIA:!IDEA:!RC2:!RC4:!SEED:!eNULL:!aNULL"
xx.xxx.xxx:5696.verify=true
Step 18 - Get output of /cfcard/kmip/kmipcmd.log file
KmipDiscoverVersions succeeded
Step 19 - Turn on AUTOBOOT
 (system node systemshell)
Node: mycluster-01
AUTOBOOT="true"
1 entry was acted on.
Manually reboot the local node and wait 10 minutes before logging back and in running
kmip_post_reboot_test.sh
```

5. Exit Systemshell.

mycluster-01% exit

6. Reboot the node.

Wait 10 minutes before logging back into the cluster.

```
mycluster::*> reboot -node mycluster-01
  (system node reboot)
Warning: Are you sure you want to reboot node "mycluster-01"? {y|n}: y
Connection to xxx.xxx.xxx closed.
```

#### 5.3. Execute the kmip\_post\_reboot\_test.sh test script

- 1. Open a command window and remote login into the NetApp ONTAP Cluster Management.
- 2. Set diagnostics.

```
mycluster::> set diag
```

Warning: These diagnostic commands are for use by NetApp personnel only. Do you want to continue? {y|n}: y

mycluster::\*>

mycluster-01%

3. Enter Systemshell.

Provide the password when prompted.

```
mycluster::*> systemshell -node mycluster-01
  (system node systemshell)
diag@127.0.0.1's password:
Warning: The system shell provides access to low-level
diagnostic tools that can cause irreparable damage to
the system if not used properly. Use this environment
only when directed to do so by support personnel.
```

 Execute the kmip\_post\_reboot\_test.sh test script and redirect the output to file kmip\_post\_reboot\_test.txt.

```
mycluster-01% bash kmip_post_reboot_test.sh | tee kmip_post_reboot_test.txt
Please enter key server name: KeyControl
Please enter key server version: 10.4.1
Executing script kmip_post_reboot_test - version 2.0
Testing DOT: NetApp Release 9.14.1P10: Thu Nov 28 12:32:16 UTC 2024 <10>
with Key Manager: KeyControl 10.4.1
Step 1 - Get local node name
Local node name is mycluster-01
Step 2 - Check if key-servers are registered
Key server is configured and status is available
Step 3 - Post Reboot - Verify encrypted volumes are online
                                                Vserver Volume
                                                                     Aggregate
                                                                                State
         Size Available Used%
Туре
                      ----- ----- ----- ----- -----
test_vservertest_vol_1test_aggronlineRW20MB18.76MB1%test_vservertest_vol_2test_aggronlineRW20MB18.76MB1%
2 entries were displayed.
Volume test_vol_1 is online as expected.
                                  Volume test_vol_2 is online as expected.
Step 4 - Post Reboot - Get the NSE key
Step 5 - Post Reboot - Run key-manager key query
             Node: mycluster-01
          Vserver: mycluster
       Key Manager: xx.xxx.xx6:5696
  Key Manager Type: KMIP
 Key Manager Policy: -
Key Tag
                                Key Type Encryption Restored
                                NSE-AK AES-256 true
test
   Key ID: 000000000000000000000000000000008e2e389af67414b030ecc5315f6580840000000000000000
09f0e909-dce0-11ef-8bd5-0050568b2de8 VEK XTS-AES-256 true
   06ac08eb-dce0-11ef-8bd5-0050568b2de8 VEK XTS-AES-256 true
```

Key ID: 0000000000000000000000000000000084075559fbc352b558db71f7a73f4da0000000000000000 Node: mycluster-01 Vserver: mycluster Key Manager: xx.xxx.xxx7:5696 Key Manager Type: KMIP Key Manager Policy: -Key Tag Key Type Encryption Restored \_\_\_\_\_ NSE-AK AES-256 test true Key ID: 000000000000000000000000000000008e2e389af67414b030ecc5315f6580840000000000000000 09f0e909-dce0-11ef-8bd5-0050568b2de8 VEK XTS-AES-256 true 06ac08eb-dce0-11ef-8bd5-0050568b2de8 VEK XTS-AES-256 true Key ID: 0000000000000000000000000000000084075559fbc352b558db71f7a73f4da0000000000000000 6 entries were displayed. Step 6 - Post Reboot - Run debug smdb table cryptomodKeyTable show cryptomodKeyTable show output is node key-index key-id kev key-type key-digest mvcluster-01 0 60db26cb257a0089a48e98743e21e216d3266e15da0742ec243eb2287148412b mycluster-01 1 000000000000000000 XTS-AES-256 460dcd3713837df4b766a73da1c97511a6ce5912b560e418978a1f19960d8fef mycluster-01 2 000000000000000000 XTS-AES-256 85b99396413ad70c512eb2b242d8387f030f37985e3961573b4f80744a1ea437 3 entries were displayed. Step 7 - Post Reboot - Get output of /cfcard/kmip/servers.cfg file (system node systemshell) xx.xxx.xxx6:5696.host=xx.xxx.xxx6 xx.xxx.xx6:5696.port=5696 xx.xxx.xxx6:5696.trusted\_file=/cfcard/kmip/certs/CA.pem xx.xxx.xx6:5696.protocol=KMIP1\_4 xx.xxx.xx6:5696.timeout=25 xx.xxx.xxx.xx6:5696.nbio=1 xx.xxx.xxx6:5696.cert\_file=/cfcard/kmip/certs/client.crt xx.xxx.xx6:5696.key\_file=/cfcard/kmip/certs/client.key xx.xxx.xx6:5696.ciphers="TLSv1.2:kRSA:!CAMELLIA:!IDEA:!RC2:!RC4:!SEED:!eNULL:!aNULL" xx.xxx.xx6:5696.verify=true xx.xxx.xxx.xx7:5696.host=xx.xxx.xx7 xx.xxx.xx7:5696.port=5696 xx.xxx.xxx.xx7:5696.trusted\_file=/cfcard/kmip/certs/CA.pem xx.xxx.xx7:5696.protocol=KMIP1\_4 xx.xxx.xx7:5696.timeout=25 xx.xxx.xxx7:5696.nbio=1 xx.xxx.xxx?:5696.cert\_file=/cfcard/kmip/certs/client.crt xx.xxx.xxx7:5696.key file=/cfcard/kmip/certs/client.key xx.xxx.xx7:5696.ciphers="TLSv1.2:kRSA:!CAMELLIA:!IDEA:!RC2:!RC4:!SEED:!eNULL:!aNULL" xx.xxx.xxx7:5696.verify=true Step 8 - Post Reboot - Compare /cfcard/kmip/servers.cfg files The /cfcard/kmip/servers.cfg output before reboot is the same after rebooting Step 9 - Post Reboot - Delete the NSE key Step 10 - Post Reboot - Delete the encrypted volumes

[Job 38] Job succeeded: Successful [Job 39] Job succeeded: Successful 2 entries were acted on. Step 11 - Post Reboot - Delete the data vserver - test\_vserver [Job 40] Step 12 - Post Reboot - Delete the data aggregate - test\_aggr [Job 42] Job succeeded: DONE Step 13 - Turn off logging for key management 216 entries were modified. Step 14 - Delete a KMIP log file Step 15 - Post Reboot - Verify no keys are observed in key query No keys are on the cluster as expected.

5. Exit Systemshell.

mycluster-01% exit

#### 5.4. Enable FIPS mode

- 1. Open a command window and remote login into the NetApp ONTAP Cluster Management.
- 2. Set diagnostics.

```
mycluster::> set diag
Warning: These diagnostic commands are for use by NetApp personnel only.
Do you want to continue? {y|n}: y
```

mycluster::\*>

3. Enable FIPS mode.

4. Reboot all nodes in the cluster.

Wait 10 minutes before logging back into the cluster.

```
mycluster::*> reboot -node *
  (system node reboot)
Warning: Are you sure you want to reboot node "mycluster-01"? {y|n}: Y
1 entry was acted on.
Connection to xx.xxx.xxx closed.
```

- 5. Log back into the NetApp ONTAP Cluster Management.
- 6. Set diagnostics.

```
mycluster::> set diag
Warning: These diagnostic commands are for use by NetApp personnel only.
Do you want to continue? {y|n}: y
mycluster::*>
```

7. Verify FIPS mode is enabled.

# 5.5. Execute the before and post test scripts a second time

- 1. Open a command window and remote login into the NetApp ONTAP Cluster Management.
- 2. Set diagnostics.

mycluster::> set diag

Warning: These diagnostic commands are for use by NetApp personnel only.

Do you want to continue? {y|n}: y

mycluster::\*>

3. Enter Systemshell.

Provide the password when prompted.

mycluster::\*> systemshell -node mycluster-01
 (system node systemshell)
diag@127.0.0.1's password:

Warning: The system shell provides access to low-level diagnostic tools that can cause irreparable damage to the system if not used properly. Use this environment only when directed to do so by support personnel.

mycluster-01%

4. Execute the kmip\_before\_reboot\_test.sh test script and redirect the output to file kmip\_before\_reboot\_test\_fips.txt.

| <pre>mycluster-01% bash kmip_before_reboot_test.sh   tee kmip_before_reboot_test_fips.txt</pre>                                                                                                    |
|----------------------------------------------------------------------------------------------------|
| Please enter key server name: KeyControl<br>Please enter key server version: 10.4.1<br>Executing script kmip_before_reboot_test - version 2.0<br>Testing DOT: NetApp Release 9.14.1P10: Thu Nov 28 12:32:16 UTC 2024 <10><br>with Key Manager: KeyControl 10.4.1<br>Step 1 - Get local node name<br>Local node name is mycluster-01<br>Step 2 - Check if key-servers are registered<br>Key server is configured and status is available<br>Step 3 - Turn on logging for key management |
| 216 entries were modified.                                                                                                    |
| Step 4 - Create a KMIP log file                                                                                                    |
| Step 5 - Create data storage aggregate - test_aggr<br>[Job 45] Job succeeded: DONE                                                                                                    |
| Sleeping for 10 seconds before checking if aggregate was created<br>Step 6 - Verify aggregate exists<br>Aggregate was created successfully.<br>Step 7 - Create data vserver - test_vserver<br>[Job 46] Sleeping for 10 seconds before checking if vserver was created<br>[Job 46] Job succeeded:<br>Vserver creation completed.                                                                                                    |
| Step 8 - Verify vserver exists<br>Vserver was created successfully.<br>Step 9 - Create 2 encrypted volumes<br>[Job 47] Job succeeded: Successful                                                                                                    |
| [Job 48] Job succeeded: Successful                                                                                                    |
| Step 10 - Verify encrypted volumes are online<br>Vserver Volume Aggregate State Type Size Available Used%                                                                                                    |

```
test_vserver test_vol_1 test_aggr online
                                      20MB
                               RW
                                            18.77MB
                                                   1%
                               RW
test_vserver test_vol_2 test_aggr online
                                      20MB 18.79MB
                                                   1%
2 entries were displayed.
Volume test_vol_1 was created successfully.
Volume test_vol_2 was created successfully.
Step 11 - Run key-manager key query
          Node: mycluster-01
       Vserver: mycluster
     Key Manager: xx.xxx.xxx6:5696
  Key Manager Type: KMIP
Key Manager Policy: -
Key Tag
                         Key Type Encryption Restored
ddb9ecd0-dce2-11ef-a576-0050568b2de8 VEK XTS-AES-256 true
  Key ID: 000000000000000000000000000000041f10f2d23caf84391b6579a45ee8a5f0000000000000000
dab1e555-dce2-11ef-a576-0050568b2de8 VEK XTS-AES-256 true
  Node: mycluster-01
        Vserver: mycluster
     Key Manager: xx.xxx.xx7:5696
  Key Manager Type: KMIP
Key Manager Policy: -
Key Tag
                        Key Type Encryption Restored
_____
ddb9ecd0-dce2-11ef-a576-0050568b2de8 VEK XTS-AES-256 true
  dab1e555-dce2-11ef-a576-0050568b2de8 VEK XTS-AES-256 true
  4 entries were displayed.
Step 12 - Create NSE key
Step 13 - Get the NSE key
NSE key id is displayed.
Step 14 - Run key-manager key guery
          Node: mycluster-01
        Vserver: mycluster
     Key Manager: xx.xxx.xxx6:5696
  Key Manager Type: KMIP
Key Manager Policy: -
Key Tag
                         Key Type Encryption Restored
                         ----- -----
                         NSE-AK AES-256 true
test
  ddb9ecd0-dce2-11ef-a576-0050568b2de8 VEK XTS-AES-256 true
  Key ID: 00000000000000000000000000000000041f10f2d23caf84391b6579a45ee8a5f0000000000000000
dab1e555-dce2-11ef-a576-0050568b2de8 VEK XTS-AES-256 true
  Node: mycluster-01
        Vserver: mycluster
     Key Manager: xx.xxx.xx7:5696
  Key Manager Type: KMIP
Key Manager Policy: -
Key Tag
                         Key Type Encryption Restored
                        ----- ------ ------
                         NSE-AK AES-256 true
test
  ddb9ecd0-dce2-11ef-a576-0050568b2de8 VEK XTS-AES-256 true
```

```
Key ID: 0000000000000000000000000000000041f10f2d23caf84391b6579a45ee8a5f0000000000000000
dab1e555-dce2-11ef-a576-0050568b2de8 VEK
                                    XTS-AES-256 true
   6 entries were displayed.
Step 15 - Run debug smdb table cryptomodKeyTable show
cryptomodKeyTable show output is
         key-index key-id
                                                                                 key
node
key-type
         key-digest
      ---- -----
mycluster-01 0
                 0572e25a6da0af547827a838db9cd19a1bc292e31665e2d0d93d15866a8819f3
                 000000000000000000000000000000000001f10f2d23caf84391b6579a45ee8a5f00000000000000000
mycluster-01 1
cf9d08c00dc49ee483e59185cccb2d0cb428c2b9b0b5ec916adb9d803a2668a6
mvcluster-01 2
                 NSF-AK
79d2a7fbbe927b0f76291b760e919c90efd183cc5f3f312c568133f58172e30a
3 entries were displayed.
Step 16 - Check if key-servers are registered
                                   Key server is configured and status is available
Step 17 - Get output of /cfcard/kmip/servers.cfg file
 (system node systemshell)
xx.xxx.xx6:5696.host=xx.xxx.xx6
xx.xxx.xxx6:5696.port=5696
xx.xxx.xxx6:5696.trusted_file=/cfcard/kmip/certs/CA.pem
xx.xxx.xx6:5696.protocol=KMIP1_4
xx.xxx.xx6:5696.timeout=25
xx.xxx.xx6:5696.nbio=1
xx.xxx.xxx6:5696.cert_file=/cfcard/kmip/certs/client.crt
xx.xxx.xxx6:5696.key_file=/cfcard/kmip/certs/client.key
xx.xxx.xxx6:5696.ciphers="TLSv1.2+FIPS:!eNULL:!aNULL"
xx.xxx.xxx6:5696.verify=true
xx.xxx.xxx.xx7:5696.host=xx.xxx.xxx.xx7
xx.xxx.xx7:5696.port=5696
xx.xxx.xx7:5696.trusted_file=/cfcard/kmip/certs/CA.pem
xx.xxx.xx7:5696.protocol=KMIP1_4
xx.xxx.xx7:5696.timeout=25
xx.xxx.xx7:5696.nbio=1
xx.xxx.xx7:5696.cert_file=/cfcard/kmip/certs/client.crt
xx.xxx.xxx.xx7:5696.key_file=/cfcard/kmip/certs/client.key
xx.xxx.xx7:5696.ciphers="TLSv1.2+FIPS:!eNULL:!aNULL"
xx.xxx.xx7:5696.verify=true
Step 18 - Get output of /cfcard/kmip/kmipcmd.log file
KmipDiscoverVersions succeeded
Step 19 - Turn on AUTOBOOT
 (system node systemshell)
Node: mycluster-01
AUTOBOOT="true"
1 entry was acted on.
Manually reboot the local node and wait 10 minutes before logging back and in running
kmip_post_reboot_test.sh
```

5. Exit Systemshell.

mycluster-01% exit

6. Reboot the node.

Wait 10 minutes before logging back into the cluster.

```
mycluster::*> reboot -node mycluster-01
  (system node reboot)
```

Warning: Are you sure you want to reboot node "mycluster-01"? {y|n}: y

Connection to xxx.xxx.xxx.closed.

- 7. Log back into the NetApp ONTAP Cluster Management.
- 8. Set diagnostics.

```
mycluster::> set diag
```

Warning: These diagnostic commands are for use by NetApp personnel only. Do you want to continue? {y|n}: y

mycluster::\*>

9. Enter Systemshell. Provide the password when prompted.

```
mycluster::*> systemshell -node mycluster-01
  (system node systemshell)
diag0127.0.0.1's password:
```

Warning: The system shell provides access to low-level diagnostic tools that can cause irreparable damage to the system if not used properly. Use this environment only when directed to do so by support personnel.

mycluster-01%

10. Execute the kmip\_post\_reboot\_test.sh test script and redirect the output to file kmip\_post\_reboot\_test\_fips.txt.

mycluster-01% bash kmip\_post\_reboot\_test.sh | tee kmip\_post\_reboot\_test\_fips.txt
Please enter key server name: KeyControl
Please enter key server version: 10.4.1
Executing script kmip\_post\_reboot\_test - version 2.0
Testing DOT: NetApp Release 9.14.1P10: Thu Nov 28 12:32:16 UTC 2024 <10>
with Key Manager: KeyControl 10.4.1
Step 1 - Get local node name
Local node name is mycluster-01
Step 2 - Check if key-servers are registered
Key server is configured and status is available
Step 3 - Post Reboot - Verify encrypted volumes are online
Vserver Volume Aggregate State Type Size Available Used%

```
test_vserver test_vol_1 test_aggr online
                           RW
                                 20MB
                                      18.46MB
                                             2%
test_vserver test_vol_2 test_aggr online
                                 20MB 18.47MB
                           RW
                                             7%
2 entries were displayed.
Volume test_vol_1 is online as expected.
Volume test_vol_2 is online as expected.
Step 4 - Post Reboot - Get the NSE key
Step 5 - Post Reboot - Run key-manager key guery
        Node: mycluster-01
      Vserver: mycluster
    Key Manager: xx.xxx.xx6:5696
 Key Manager Type: KMIP
Key Manager Policy: -
Key Tag
                      Key Type Encryption Restored
                       NSE-AK AES-256
test
                                   true
  Key ID: 0000000000000000000000000000000008a457ba6bf6e5b7a30ee1280dc56a6050000000000000000
ddb9ecd0-dce2-11ef-a576-0050568b2de8 VEK XTS-AES-256 true
  Key ID: 0000000000000000000000000000000001f10f2d23caf84391b6579a45ee8a5f0000000000000000
dab1e555-dce2-11ef-a576-0050568b2de8 VEK XTS-AES-256 true
  Node: mycluster-01
      Vserver: mycluster
    Key Manager: xx.xxx.xxx7:5696
 Key Manager Type: KMIP
Key Manager Policy: -
Key Tag
                      Key Type Encryption Restored
                     ----- ------ -----
                     NSE-AK AES-256 true
test
  Key ID: 000000000000000000000000000000008a457ba6bf6e5b7a30ee1280dc56a6050000000000000000
ddb9ecd0-dce2-11ef-a576-0050568b2de8 VEK XTS-AES-256 true
  Key ID: 000000000000000000000000000000041f10f2d23caf84391b6579a45ee8a5f0000000000000000
dab1e555-dce2-11ef-a576-0050568b2de8 VEK XTS-AES-256 true
  6 entries were displayed.
Step 6 - Post Reboot - Run debug smdb table cryptomodKeyTable show
cryptomodKeyTable show output is
node key-index key-id
                                                             key
key-type key-digest
_____
9c90efd183cc5f3f312c568133f58172e30a
             mvcluster-01 1
mycluster-01 2
             3 entries were displayed.
Step 7 - Post Reboot - Get output of /cfcard/kmip/servers.cfg file
 (system node systemshell)
xx.xxx.xx6:5696.host=xx.xxx.xx6
xx.xxx.xxx6:5696.port=5696
xx.xxx.xxx6:5696.trusted_file=/cfcard/kmip/certs/CA.pem
xx.xxx.xx6:5696.protocol=KMIP1_4
xx.xxx.xx6:5696.timeout=25
```

xx.xxx.xxx.xx6:5696.nbio=1 xx.xxx.xxx6:5696.cert\_file=/cfcard/kmip/certs/client.crt xx.xxx.xx6:5696.key\_file=/cfcard/kmip/certs/client.key xx.xxx.xx6:5696.ciphers="TLSv1.2+FIPS:!eNULL:!aNULL" xx.xxx.xx6:5696.verify=true xx.xxx.xx7:5696.host=xx.xxx.xx7 xx.xxx.xxx.xx7:5696.port=5696 xx.xxx.xx7:5696.trusted\_file=/cfcard/kmip/certs/CA.pem xx.xxx.xx7:5696.protocol=KMIP1\_4 xx.xxx.xx7:5696.timeout=25 xx.xxx.xxx7:5696.nbio=1 xx.xxx.xxx?:5696.cert\_file=/cfcard/kmip/certs/client.crt xx.xxx.xxx.xx7:5696.key\_file=/cfcard/kmip/certs/client.key xx.xxx.xx7:5696.ciphers="TLSv1.2+FIPS:!eNULL:!aNULL" xx.xxx.xx7:5696.verify=true Step 8 - Post Reboot - Compare /cfcard/kmip/servers.cfg files The /cfcard/kmip/servers.cfg output before reboot is the same after rebooting Step 9 - Post Reboot - Delete the NSE key Step 10 - Post Reboot - Delete the encrypted volumes [Job 55] Job succeeded: Successful [Job 56] Job succeeded: Successful 2 entries were acted on. Step 11 - Post Reboot - Delete the data vserver - test\_vserver [Job 57] Step 12 - Post Reboot - Delete the data aggregate - test\_aggr [Job 59] Job succeeded: DONE Step 13 - Turn off logging for key management 216 entries were modified. Step 14 - Delete a KMIP log file Step 15 - Post Reboot - Verify no keys are observed in key query No keys are on the cluster as expected.

11. Copy the test script output files to a server of your choice.

Provide the password when prompted.

mycluster-01% scp \*.txt root@xxx.xxx.xxx.root/Downloads/. kmip\_before\_reboot\_test.txt 100% 16KB 4.9MB/s 00:00 kmip\_before\_reboot\_test\_fips.txt 100% 14KB 7.3MB/s 00:00 kmip\_post\_reboot\_test.txt 100% 14KB 9.5MB/s 00:00 kmip\_post\_reboot\_test\_fips.txt 100% 14KB 15.0MB/s 00:00 SSH terminating : scp.c : main : 690,errs = 0.

12. Send these output files to NetApp for verification.

#### 5.6. Verify FIPS mode is unchanged after reboot

1. Exit Systemshell.

mycluster-01% exit

2. Disable FIPS mode.

mycluster::\*> security config modify -interface SSL -is-fips-enabled false

3. Reboot all nodes in the cluster.

```
mycluster::*> reboot -node *
  (system node reboot)
Warning: Are you sure you want to reboot node "mycluster-01"? {y|n}: Y
1 entry was acted on.
Connection to xx.xxx.xxx closed.
```

- 4. Log back into the NetApp ONTAP Cluster Management.
- 5. Set diagnostics.

```
mycluster::> set diag
Warning: These diagnostic commands are for use by NetApp personnel only.
Do you want to continue? {y|n}: y
mycluster::*>
```

6. Verify FIPS mode is disabled on the cluster.

## Chapter 6. Integrating with an HSM

For guidance on integrating the KeyControl with a Hardware Security Module (HSM), consult with your HSM vendor. If you are using an Entrust nShield HSM, refer to the Entrust KeyControl Vault nShield HSM Integration Guide available at Entrust documentation library.

# Chapter 7. Additional resources and related products

- 7.1. nShield Connect
- 7.2. nShield as a Service
- 7.3. KeyControl
- 7.4. Entrust products
- 7.5. nShield product documentation